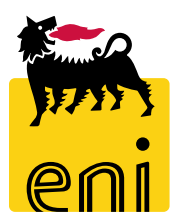

# e-Business Services Eni

**Bidder Easy Contest** 

Version 07/2019

### Dear User,

the following handbook shows you how to use of easy contest from bidder perspective.

We suggest to spend some times reading the following pages for a better and simpler use of the service.

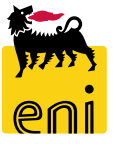

# Summary

| • | Display Easy Contest               | 5  |
|---|------------------------------------|----|
| • | Partecipate to Easy Contest        | 6  |
| • | Create Bid – RFx Information       | 7  |
| • | Create Bid – Notes and Attachments | 8  |
| • | Check, Submit and Close a Bid      | 10 |
| • | Re-submit a Bid                    | 11 |
| • | Exit from eBusiness service        | 12 |
| • | Useful Information                 | 13 |
| • | Copyright e trademark              | 14 |

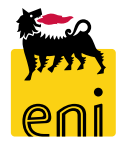

| enieBusiness                                 | Help eBusir | ess Eseguire logoff |
|----------------------------------------------|-------------|---------------------|
| Easy Contest                                 |             |                     |
| Easy Contest                                 |             |                     |
| Easy Contest<br>Easy Contest<br>Easy Contest |             |                     |

| 🮆 enieBusine                         | SS                      |                          |                                                             |                       |            |            |            |          |                 |                  |               | Help eBusiness Log off       |
|--------------------------------------|-------------------------|--------------------------|-------------------------------------------------------------|-----------------------|------------|------------|------------|----------|-----------------|------------------|---------------|------------------------------|
| Easy Contest                         |                         |                          |                                                             |                       |            |            |            |          |                 |                  |               |                              |
| Easy Contest                         | Easy Contest            |                          |                                                             |                       |            |            |            |          |                 |                  |               |                              |
| Detailed Navigation     Easy Contest | Active Queries          |                          |                                                             |                       |            |            |            |          |                 |                  |               |                              |
|                                      | Easy Contest All (9)    | asy Contest All (9)      |                                                             |                       |            |            |            |          |                 |                  |               |                              |
|                                      | Easy Contest - All      |                          |                                                             |                       |            |            |            |          |                 |                  |               |                              |
|                                      | Show Quick Criteria Mai | ntenance                 |                                                             |                       |            |            |            |          |                 |                  | Change Query  | Define New Query Personalize |
|                                      | View: [Standard View]   | ✓ Create Response        | Display Event Display Response Print Preview Refresh Export |                       |            |            |            |          |                 |                  |               | er.                          |
|                                      | Event Number            | Event Description        | Event Type                                                  | Event Status          | Start Date | Start Time | End Date   | End time | Response Number | Response Status  | Event Version | Response Version             |
|                                      | 710000090               | SMECO02 10.06.2019 12:54 | Easy Contest                                                | Published             |            | 00:00:00   | 12.06.2019 | 23:59:00 |                 | No Bid Created   | 1             |                              |
|                                      | 710000081               | seco_prova 1             | Easy Contest                                                | Transaction Completed |            | 00:00:00   | 07.06.2019 | 11:12:35 | 8000001274      | Submitted        | 2             | 2                            |
|                                      | 710000080               | SMECO11 07.06.2019 09:48 | Easy Contest                                                | Transaction Completed |            | 00:00:00   | 07.06.2019 | 10:28:00 | 8000001273      | Submitted        | 1             | 2                            |
|                                      | 710000073               | Prova 1                  | Easy Contest                                                | Published             |            | 00:00:00   | 29.05.2019 | 10:00:00 | 800001263       | Release Rejected | 1             | 2                            |

Following an invitation to participate to an easy contest, user has the possibility to submit a bid through SRM 7.0 web platform.

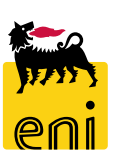

#### **Display Easy Contest**

| senieBusines          | SS                       |                          |                                                          |                       |            |            |            |          |                 |                  |                                           | Help eBusiness Log off |  |
|-----------------------|--------------------------|--------------------------|----------------------------------------------------------|-----------------------|------------|------------|------------|----------|-----------------|------------------|-------------------------------------------|------------------------|--|
| Easy Contest          |                          |                          |                                                          |                       |            |            |            |          |                 |                  |                                           |                        |  |
| Easy Contest          |                          |                          |                                                          |                       |            |            |            |          |                 |                  |                                           |                        |  |
| Detailed Navigation - |                          |                          |                                                          |                       |            |            |            |          |                 |                  |                                           |                        |  |
| Easy Contest          | Active Queries           |                          |                                                          |                       |            |            |            |          |                 |                  |                                           |                        |  |
|                       | Easy Contest All (9)     |                          |                                                          |                       |            |            |            |          |                 |                  |                                           |                        |  |
|                       | Easy Contest - All       |                          |                                                          |                       |            |            |            |          |                 |                  |                                           |                        |  |
|                       | Show Quick Criteria Main | tenance                  |                                                          |                       |            |            |            |          |                 |                  | Change Query Define New Query Personalize |                        |  |
|                       | View: [Standard View]    | ✓ Create Response Displ  | play Event Display Response Print Preview Refresh Export |                       |            |            |            |          |                 |                  |                                           | <b>&amp;</b>           |  |
|                       | F Event Number           | Event Description        | Event Type                                               | Event Status          | Start Date | Start Time | End Date   | End time | Response Number | Response Status  | Event Version                             | Response Version       |  |
|                       | 710000090                | SMECO02 10.06.2019 12:54 | Easy Contest                                             | Published             |            | 00:00:00   | 12.06.2019 | 23:59:00 |                 | No Bid Created   | 1                                         |                        |  |
|                       | 710000081                | seco_prova 1             | Easy Contest                                             | Transaction Completed |            | 00:00:00   | 07.06.2019 | 11:12:35 | 8000001274      | Submitted        | 2                                         | 2                      |  |
|                       | 710000080                | SMECO11 07.06.2019 09:48 | Easy Contest                                             | Transaction Completed |            | 00:00:00   | 07.06.2019 | 10:28:00 | 8000001273      | Submitted        | 1                                         | 2                      |  |
|                       | 710000073                | Prova 1                  | Easy Contest                                             | Published             |            | 00:00:00   | 29.05.2019 | 10:00:00 | 8000001263      | Release Rejected | 1                                         | 2                      |  |

Clicking on easy contest All button you can display the summary of easy contests you has been invited to.

Looking at Response Number column, in case a cell is empty it is meaning that for this easy contest no bid has been submitted yet.

In order to open a Bid invitation click on 71xxxxxxx to display RFx information and to submit the bid through attachments. Clicking on response number 80xxxxxxx there is the possibility to display an already submitted bid.

All quotations must be submitted by the "submission deadline", otherwise the quotation will not be recorded in the system.

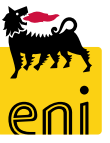

#### **Partecipate to Easy Contest**

To communicate your intention to Participate or Do Not Participate to an easy contest clicking on the button shown below. To create a

response select an easy contest from the Event Number column. A new window will open to insert the quotation.

| 🕷 enieBusine    | SS                      |                  |                                                                                                    |                                                                                          |                      |                        |                                              |                        | Help eBusiness Log off            |
|-----------------|-------------------------|------------------|----------------------------------------------------------------------------------------------------|------------------------------------------------------------------------------------------|----------------------|------------------------|----------------------------------------------|------------------------|-----------------------------------|
| su Contost      |                         |                  |                                                                                                    |                                                                                          |                      |                        |                                              |                        | _                                 |
| sy Contest      |                         |                  |                                                                                                    |                                                                                          |                      |                        |                                              |                        |                                   |
| iled Navigation | Active Queries          |                  |                                                                                                    |                                                                                          |                      |                        |                                              |                        |                                   |
|                 | Easy Contest All (9)    |                  |                                                                                                    |                                                                                          |                      |                        |                                              |                        |                                   |
|                 | Easy Contest - All      |                  |                                                                                                    |                                                                                          |                      |                        |                                              |                        |                                   |
|                 | Show Quick Criteria Mai | intenance        |                                                                                                    |                                                                                          |                      |                        |                                              | Change Qu              | uery Define New Query Personalize |
|                 | View: [Standard View]   | ✓ Crea           | Display RFx: 71000000                                                                                                    | 90                                                                                       |                      |                        |                                              |                        |                                   |
|                 | 👘 Event Number          | Event Descriptio | 🗘 Close Participate                                                                                                    | Do Not Participate                                                                       | Create Response      |                        |                                              |                        |                                   |
|                 | 710000090               | SMECO02 10.06.   | Number 7100000090 N                                                                                                    | ame SMECO02 10.06.2                                                                      | 019 12:54 Status Pub | ished Start Date       | End Date 12.06.2019 23:59:00 CET             | Remaining Time 2 Days  | 05:55:34 Owner SMECO02 SM         |
|                 | 710000081               | seco_prova 1     |                                                                                                    |                                                                                          |                      |                        |                                              |                        |                                   |
|                 |                         |                  | * Submission Deadline: 12<br>Currency: EU<br>* Technical: CO<br>Bid code reference: 32<br>Buyer Unit description: Un<br>* Buyer Unit: 50<br>* Approver: AP | 06.2 019 23:59:00<br>R<br>NTE H11<br>4353<br>ità v sualizzatore 1<br>0007 14<br>PRO ER11 | bisplay RFx          | ssuing unit: EN01CCSA: | 3                                            |                        |                                   |
|                 |                         |                  |                                                                                                    |                                                                                          | Vunhave bee          | Do Not Participate     | Create Response<br>e informed of RFx changes | s Published Start Date |                                   |
|                 |                         |                  |                                                                                                    |                                                                                          | Number 7100          | oooooo name o          | Status                                       | s rubislied Start Date | <b></b>                           |

PN

#### **Create Bid – RFx Information**

|                  | Display RFx: 710000  | 0090                           |                                            |                      |                              |                   |                 |                       |          |
|------------------|----------------------|--------------------------------|--------------------------------------------|----------------------|------------------------------|-------------------|-----------------|-----------------------|----------|
|                  | 🗘 Close Participa    | te Do Not Participate Create R | esponse                                    |                      |                              |                   |                 |                       |          |
|                  | Number 710000090     | Name SMECO02 10.06.2019 12:5   | 4 Status Published                         | Start Date En        | d Date 12.06.2019 23:59:00 C | ET Remaining Time | 2 Days 05:55:34 | Owner SMECO02 SMECO02 |          |
|                  | RFX Informatio       | <b>n</b> Notes and Attachments |                                            |                      |                              |                   |                 |                       |          |
|                  |                      |                                |                                            |                      |                              |                   |                 |                       |          |
|                  |                      |                                |                                            |                      |                              |                   |                 |                       |          |
|                  |                      |                                |                                            | +                    |                              |                   |                 |                       |          |
| Create RFx Res   | ponse: 8000001282    |                                |                                            |                      |                              |                   |                 |                       |          |
| Submit Read O    | nly Check Close S    | Save                           |                                            |                      |                              |                   |                 |                       |          |
| Number 80000012  | 282 RFx Number 710   | 0000090 Status In Process      | Submission Deadline                        | 12.06.2019 23:59:0   | OCET Remaining Time          | 2 Days 05:52:12 R | Fx Owner SMECOO | 2 SMECO02 Total Value | 0,00 EUR |
| RFx Inform       | nation Notes and Att | achments                       |                                            |                      |                              |                   |                 |                       |          |
| Event Parameters |                      |                                |                                            |                      |                              |                   |                 |                       |          |
| Currency: Europ  | ean Euro             |                                |                                            | Status and Statistic | s                            |                   |                 |                       |          |
| ,                |                      |                                |                                            | Created On:          | 10.06.2019 18:06:48 CET      |                   |                 |                       |          |
|                  |                      |                                |                                            | Created By:          | Mr. Marco1 Offerente1        |                   | 15 - C          |                       |          |
|                  |                      |                                | Last Processed On: 10.06.2019 18:06:48 CET |                      |                              |                   |                 |                       |          |
|                  |                      |                                |                                            | Last Processed By:   | Mr. Marco1 Offerente1        |                   |                 |                       |          |

To proceed with the creation of the Bid use Create Response button.

It will be possible to navigate all the information contained in the RFx Information and Notes and Attachments tabs.

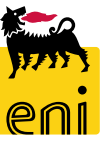

# **Create Bid – Notes and Attachments**

| Create RFx Response: 8000001282         Submit       Read Only       Check       Close       Save         Number       8000001282       RFx Number       7100000090       Status       In Process       Submission Deadline       12.06.2019 :         Remaining Time       2 Days 05:52:12       RFx Owner       SMECO02       Total Value       0,00 EUR         RFx Information       Notes and Attachments         ✓ Notes       Add Clear | 23:59:00 CET                                                         | In the "Notes and Attachments" tab it's possible to add notes and necessary to bid creation attachments. |
|----------------------------------------------------------------------------------------------------|----------------------------------------------------------------------|----------------------------------------------------------------------------------------------------|
| Add button allows you to enter a textual note. Click on Bidder's                                                                                                    | Add Bidder's Remarks Bidder's Remarks: Notes Assign to: General Data |                                                                                                    |
| Remark and insert the text then click on "OK" button.                                                                                                    |                                                                      | OK Cancel                                                                                                |

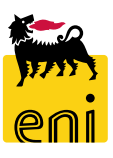

#### **Create Bid – Notes and Attachments**

| Create RFx Response: 8000001282                                                                                                    |                                                                           |                                                                       |                                       |
|----------------------------------------------------------------------------------------------------|---------------------------------------------------------------------------|-----------------------------------------------------------------------|---------------------------------------|
| Submit Read Only Check Close Save                                                                                                    |                                                                           |                                                                       |                                       |
| Number         8000001282         RFx Number         7100000090         State           Remaining Time         2 Days 05:44:53         RFx Owner         SME( | us In Process Submission Deadline 12.0<br>COO2 SMECOO2 Total Value 0,00 E | 6.2019 23:59:00 CET<br>UR                                             |                                       |
| RFx Information Notes and Attachments                                                                                                    |                                                                           |                                                                       |                                       |
| ▼ Notes                                                                                                    |                                                                           |                                                                       | -                                     |
| Add Clear                                                                                                    |                                                                           | Add Attachment                                                        |                                       |
| Assigned To Category                                                                                                    | Text Preview                                                              |                                                                       |                                       |
| Document Header Bidder's Remarks                                                                                                    | Notes                                                                     | Here you can upload an attachment. You have to assign it to either th | e document general data or to an item |
| ✓ Attachments                                                                                                    |                                                                           | File: Sfoglia                                                         |                                       |
| Add Attachment Edit Description Delete                                                                                                    |                                                                           | Description:                                                          |                                       |
| Assigned To Category Description File                                                                                                    | e Name Version Type Size (K                                               | * Assign To: General Data ↓                                           |                                       |
| i The table does not contain any data                                                                                                    |                                                                           |                                                                       |                                       |
|                                                                                                    |                                                                           |                                                                       |                                       |
|                                                                                                    |                                                                           |                                                                       | OK Cancel                             |

In Notes and Attachments tab, it is possible to load economical attachments and technical specification by clicking on Add Attachments and then browse the file.

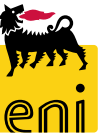

#### Check, Submit and Close a Bid

| Create RFx Response: 8000001282                                                                   |                                                                                                    |
|---------------------------------------------------------------------------------------------------|----------------------------------------------------------------------------------------------------|
| Submit Read Only Check Close Save                                                                 |                                                                                                    |
| RFx response is complete and contains no errors                                                   |                                                                                                    |
| Number         8000001282         RFx Number         7100000090         Status         In Process | Submission Deadline 12.06.2019 23:59:00 CET Remaining Time 2 Days 05:40:57 RFx Owner SMECO02 SMECO02 Total Value 0,00 EUR                                                                                                    |
| RFx Information Notes and Attachments                                                             |                                                                                                    |
| ▼ Notes                                                                                           |                                                                                                    |
| Add _ Clear                                                                                       |                                                                                                    |
| Assigned To Category                                                                              | Text Preview                                                                                                    |
| Document Header Bidder's Remarks                                                                  | Notes                                                                                                    |
| Confirmation required                                                                             |                                                                                                    |
| Please ensure that you saved all Tech, and Econ                                                   | Display RFx Response: 8000001282                                                                                                    |
| documents before confirm                                                                          | Close                                                                                                    |
|                                                                                                   | RFx response 8000001282 submitted                                                                                                    |
| OK Cancel                                                                                         | Number         8000001282         RFx Number         7100000090         Status         Submitted         Submission Deadline         12.06.2019         23:59:00 C           Remaining Time         2 Days 05:34:40         RFx Owner         SMECO02         SMECO02         Total Value         0,00 EUR |

Use Check button to check all the information entered; if the system returns that "*RFx response is complete and contains no errors*" it is possible to proceed with sending your Response. In order to submit your quotation, click on Submit and confirm the action by clicking on OK. When a Response is submitted, automatically system starts approval steps and no more changes can be done on this document. After the

approval steps a mail notification will be send to the Bidder. To exit from the window, click on Close button.

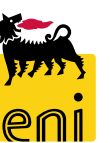

#### **Re-submit a Bid**

| 🖌 enieBusine  | SS                                                                                                    |                             |                                                     |                                                       |                |                              |                        |                      |                               |                             |                               | Help eBusiness Log off       |
|---------------|----------------------------------------------------------------------------------------------------|-----------------------------|-----------------------------------------------------|-------------------------------------------------------|----------------|------------------------------|------------------------|----------------------|-------------------------------|-----------------------------|-------------------------------|------------------------------|
| Contest       |                                                                                                    |                             |                                                     |                                                       |                |                              |                        |                      |                               |                             |                               |                              |
| Contest       |                                                                                                    |                             |                                                     |                                                       |                |                              |                        |                      |                               |                             |                               |                              |
| ed Navigation |                                                                                                    |                             |                                                     |                                                       |                |                              |                        |                      |                               |                             |                               |                              |
| / Contest     | Active Queries                                                                                                    |                             |                                                     |                                                       |                |                              |                        |                      |                               |                             |                               |                              |
|               | Easy Contest All (9)                                                                                                    |                             |                                                     |                                                       |                |                              |                        |                      |                               |                             |                               |                              |
|               |                                                                                                    |                             |                                                     |                                                       |                |                              |                        |                      |                               |                             |                               |                              |
|               | Easy Contest - All                                                                                                    |                             |                                                     |                                                       |                |                              |                        |                      |                               |                             |                               |                              |
|               | Easy Contest - All<br>Show Quick Criteria Mair                                                                                                    | ntenance                    |                                                     |                                                       |                |                              |                        |                      |                               |                             | Change Query                  | Define New Query Personalize |
|               | Easy Contest - All Show Quick Criteria Main View: [Standard View]                                                                                                    | rtenance Create Response    | Display Event Display                               | y Response Print Preview                              | Refresh Export | t,                           |                        |                      |                               |                             | Change Query                  | Define New Query Personalize |
|               | Easy Contest - All Show Quick Criteria Mair View: [Standard View] The Event Number                                                                                                    | rtenance<br>Create Response | Display Event Display                               | y Response Print Preview<br>Event Status              | Refresh Export | t _<br>Start Time            | End Date               | End time             | Response Number               | Response Status             | Change Query<br>Event Version | Define New Query Personalize |
|               | Easy Contest - All         Show Quick Criteria Mair         View:       [Standard View]         Image: The standard View       The standard View         Image: The standard View       The standard View | Create Response             | Display Event Display<br>Event Type<br>Easy Contest | y Response Print Preview<br>Event Status<br>Published | Refresh Export | t_<br>Start Time<br>00:00:00 | End Date<br>12.06.2019 | End time<br>23:59:00 | Response Number<br>8000001282 | Response Status<br>Returned | Change Query<br>Event Version | Define New Query Personalize |

Through Response Status column there is evidence that a response has been returned. To proceed with the re-submission activity click on the Response Number 80xxxxxxx. A new window with the RFx will be opened, click on edit and go to the Notes and Attachments section where it is possible to upload additional notes and attachments. At the end click on Submit.

|                                                                         | •                                         |                                              |                                     |     |
|-------------------------------------------------------------------------|-------------------------------------------|----------------------------------------------|-------------------------------------|-----|
| Display RFx Response: 8000001282                                        |                                           |                                              |                                     |     |
| Zedit Check Close                                                       |                                           |                                              |                                     |     |
| Number 8000001282 RFx Number 71000<br>Remaining Time 1 Days 12:02:18 RF | 00090 Status Retur<br>X Owner SMECO02 SME | rned Submission Deadline<br>COO2 Total Value | 12.06.2019 23:59:00 CET<br>0,00 EUR |     |
| RFx Information Notes and Attack                                        | hments                                    |                                              |                                     |     |
| Event Parameters                                                        |                                           |                                              |                                     |     |
| Currency: European Euro                                                 | Status and Statistics                     |                                              |                                     |     |
|                                                                         | Created On:                               | 10.06.2019 18:06:48 CET                      |                                     |     |
|                                                                         | Created By:                               | Mr. Marco1 Offerente1                        |                                     | - 1 |
|                                                                         | Last Processed On:                        | 11.06.2019 11:46:45 CET                      |                                     |     |
|                                                                         | Last Processed By:                        | Marco1 Gestore1                              |                                     |     |

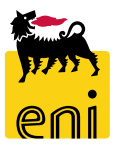

### **Exit from eBusiness service**

| enieBusines         | S                                    |                                           |                          |                                 |              |                         |            |          |                 | Help el  | Business Log off |
|---------------------|--------------------------------------|-------------------------------------------|--------------------------|---------------------------------|--------------|-------------------------|------------|----------|-----------------|----------|------------------|
| Easy Contest        |                                      |                                           |                          |                                 |              |                         |            |          |                 |          |                  |
| Easy Contest        |                                      |                                           |                          |                                 |              |                         |            |          |                 |          |                  |
| Detailed Navigation |                                      |                                           |                          |                                 |              |                         |            |          |                 |          | ^                |
| Easy Contest        | Easy Contest Active Queries          |                                           |                          |                                 |              |                         |            |          |                 |          |                  |
|                     | Eas                                  | Easy Contest All (9) Salvato in questo PC |                          |                                 |              |                         |            |          |                 |          |                  |
|                     | Eas                                  | y Contest - All                           |                          |                                 |              |                         |            |          |                 |          |                  |
|                     | Sh                                   | ow Quick Criteria                         | Maintenance              |                                 |              |                         |            |          |                 |          |                  |
|                     | Vie                                  | w: [Standard Vi                           | ew] ·                    | <ul> <li>Create Resp</li> </ul> | onse Displ   | ay Event Display Respor | nse Print  | Preview  | Refresh Ex      | port 🖌   |                  |
|                     | The Event Number Event Description E |                                           | Event Type               | Event Status                    | Start Date   | Start Time              | End Date   | End time | Response Number |          |                  |
|                     |                                      | 710000090                                 | SMECO02 10.06.2019 12:54 |                                 | Easy Contest | Published               |            | 00:00:00 | 12.06.2019      | 23:59:00 | 8000001282       |
|                     | 710000081 seco_prova 1               |                                           | Easy Contest             | Transaction Completed           |              | 00:00:00                | 07.06.2019 | 11:12:35 | 8000001274      |          |                  |
|                     |                                      | 710000080                                 | SMECO11 0                | 7.06.2019 09:48                 | Easy Contest | Transaction Completed   |            | 00:00:00 | 07.06.2019      | 10:28:00 | 8000001273       |

To exit from eBusiness Service, click on the Log off button.

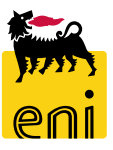

# For information and support please call the e-Business Service Contact Center available both by telephone and via e-mail.

Please find our support contact details and working times on the Eni Service portal.

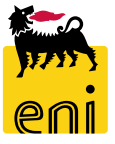

# The contents of this manual is for informational purposes only and for private consultation.

It may not be reproduced for commercial purposes.

For Copyright and Trademark see the eBusiness Portal.

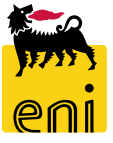